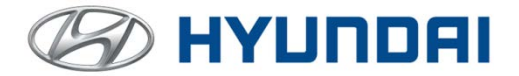

# 全景影像輔助系統

Around View Monitor (AVM)

# 使用手册

※本手冊顯示的畫面可能與產品的實際畫面有所不同 ※為了提高效能及系統設計,規格跟功能如有變更,不另行通知

# 感謝您選用本公司產品

使用前請詳細閱讀本手冊

將有助於您的使用

# 目錄

| —. | 產品特色 |   |
|----|------|---|
|    | 注意事項 | 2 |
| Ξ. | 操作說明 | 5 |
| 四. | 產品規格 |   |
| 五. | 故障排除 |   |

### 一. 產品特色

- 具備 2D/3D 模式,共8 種視角顯示模式,降低視角盲區。
- 當 AVM 自動啓動時·車速 16Km/h 以上·將自動關閉
   AVM 功能·確保行車安全。
- 可由車輛實體按鍵進入環景模式,確保車輛移動。
- 4. 倒車時 AVM 自動啟動,不受開關限制。
- 倒車輔線標示,距離分別為 50 公分 (紅色線),1 公尺 (黃 色線)及 2 公尺 (綠色線),且參考車寬設計,清楚掌握車身 周邊障礙物與通行判斷。
- AVM 鳥瞰圖畫面中車輛圖標尺寸比例約比實際車輛比例大 20~25 cm · 當螢幕顯示車身邊緣碰撞到物體時 · 實際車身 距物體距離約有 20~25 cm 距離 · 請以直接視線判斷後 · 再行駕駛 。

## 二. 注意事項

- 當 AVM 自動啓動時,車速 16 Km/h 以上,將自動關閉 AVM 功能;如需再使用 AVM 功能,可手動按 AVM 啓動 按鍵以開啓 AVM 功能且不受車速限制,須關閉 AVM 功能 可手動再按一次。
- 本產品為輔助工具畫面僅供參考,駕駛人必須以直接或間接 視線確認實際周遭環境。禁止以本產品做為行駛唯一依據。
- 天氣、環境光線 (雨天、極度黑暗... 的環境下),可能會影響畫面品質與周圍環境判斷。
- 胎壓、尺寸,載重改變可能造成影像改變,為正常現象。
- 請勿擅自分解本產品,以避免產毀損,本產品只能由指定經 銷商服務廠安裝或維修,以確保功能正常。
- 本產品之鏡頭如果髒污,請小心清潔,切勿施以過大外力造 成鏡頭安裝位置偏移與角度誤差。
- 鳥瞰畫面的短暫影像銜接現象(影像盲區),係設計上正常之現象,注意事項請參考操作說明。
- 請保持音響主機螢幕清潔,以免影響觀看視線。
- 請勿使用高壓水柱直接沖洗本產品搭配之鏡頭,以免 造成產品損壞。
- 當音響主機在 Apple CarPlay 或 Android Auto 模式下如 使用 AVM 系統會影響運行。

## 可視範圍定義

- 鳥瞰圖畫面可辨識之可視範圍:車身向外 1.5 米以內
- 在可辨識之可視範圍下,最小可辨識物體大小:

直徑 20 cm 之物體,不確保物體顏色辨識度之正確。

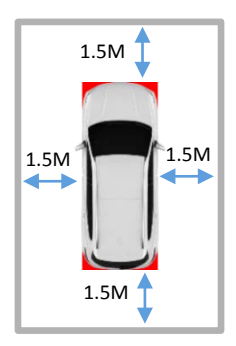

※ 如對產品使用有任何疑問,請洽各地服務廠。

#### 盲區影像說明

鳥瞰環景畫面,利用影像拼接的演算法,將四個鏡頭的畫面經過 魚眼校正後進行影像的拼接,構成鳥瞰的環景影像。

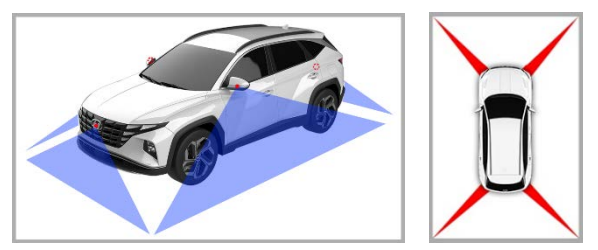

如上圖所示·在鏡頭影像銜接區塊·可能會產生短暫的影像銜接 現象(影像盲區)·請注意實際周遭車況小心駕駛。

\* 畫面效果說明

因鏡頭安裝角度不同使得光線進入鏡頭的角度不同,而且四周 光源不同,造成在畫面的影像上顏色差異與亮暗度不同,屬於 正常現象。

另外·AVM 的畫面因鏡頭安裝位置的限制·所能顯示的區域 範圍有限·距離車身較遠位置之物體影像出現變形之情況屬 於正常現象·請小心注意駕駛。

= 操作說明

#### AVM 按鍵定義

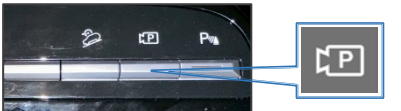

AVM 啓動按鍵

AVM 視角模式切換 3 個狀態:

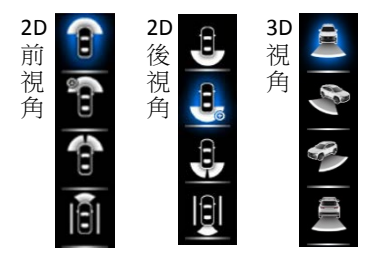

- \* 所有功能必須在 AVM 啟動後才可使用,不受車速限制。
- \* 切至 R 檔·本產品自動啟動。

使用者介面 (P/N/D 檔位下配合車輛實體按鍵環景啟動)

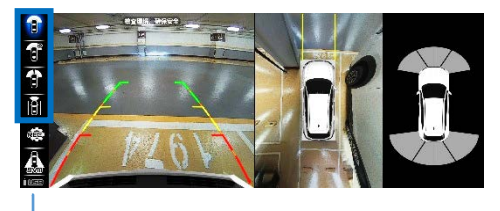

顯示視角模式(按鍵切換)

## 使用者介面 (R 檔位下自動啟動)

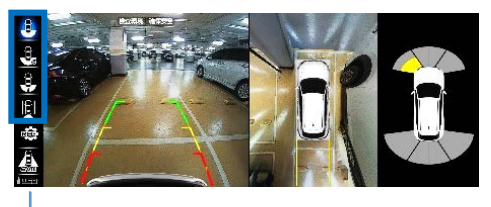

#### - 顯示視角模式(按鍵切換)

(1). 自動模式功能畫面與說明 (R 檔)

打入R檔·影音主機自動切

換為倒車模式。此模式下有4種視角顯示模式:

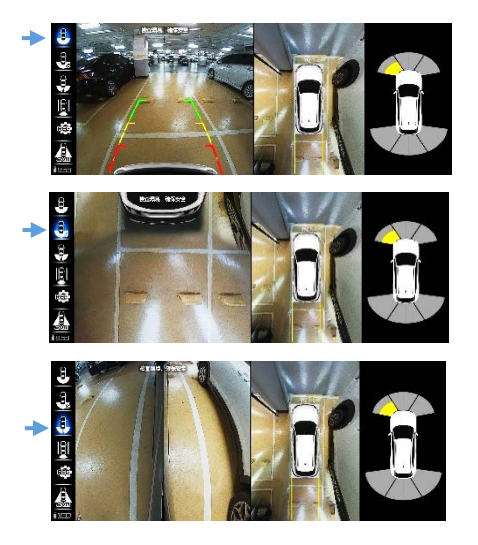

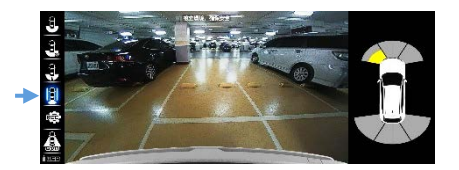

\*\*為維護您的行車安全·在車輛啟動中或是影音主機開機中· 啟動倒車模式時請勿操作本產品按鍵。

(2). 自動模式功能畫面與說明 (N/D 檔)打入 R 檔·影音主機自動切換為倒車模式後·打入 N/D 檔·影音主機自動切換為 AVM 模式。當 P 檔時按 AVM 啓動按鍵·且打入 N/D 檔· 影音主機自動切換為 AVM 模式當車速高於 16 Km/h·將自動關閉 AVM 畫面,返回影音主機畫面。

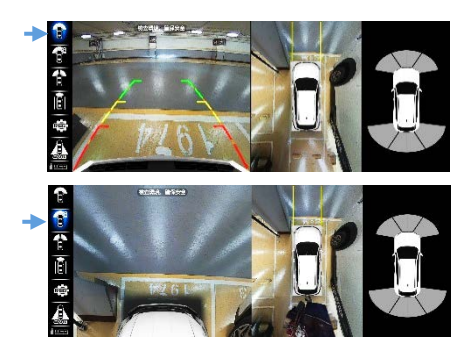

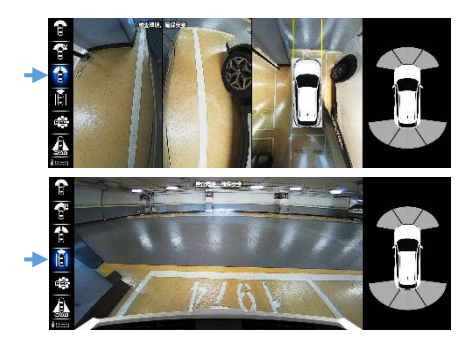

\*\*當車速高於 16 Km/h,將自動關閉 AVM 畫面。

(3). 手動模式功能畫面與說明 (P 檔) 當 P 檔時·按 AVM 啓動按鍵後·影音主機切換至 AVM 後鏡頭+2D 俯視畫面·再次按 AVM 啓動按鍵即關閉。

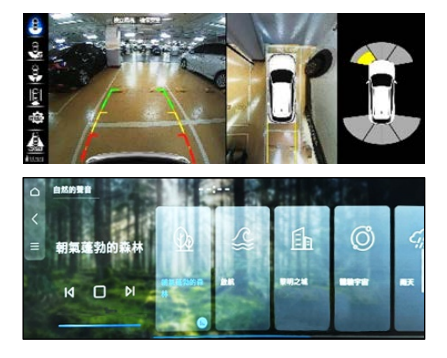

(4). 手動模式功能畫面與說明 (N/D 檔)

當 N/D 檔時 · 按 AVM 啓動按鍵後 · 影音主機切換至 AVM 前鏡頭+2D 俯視畫面;再次按 AVM 啓動按鍵即關閉並回到 影音主機畫面。

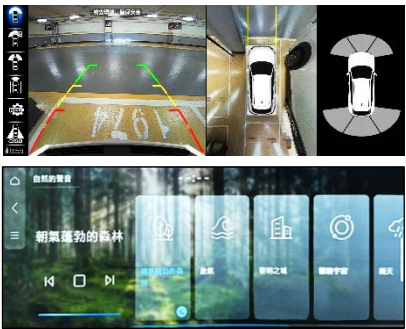

(5). 當車速高於 16 Km/h · 按 AVM 啓動按鍵後 · 影音主機 切換至 AVM 前鏡頭+2D 俯視畫面;再次按 AVM 啓動 按鍵即關閉並回到影音主機畫面。

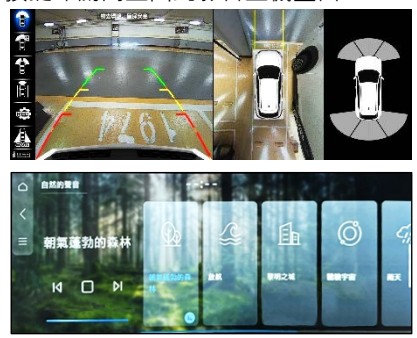

(6). R/N/D 檔時,當有 AVM 環景畫面時,打入 P 檔即關閉

AVM 環景畫面;返回影音主機畫面。

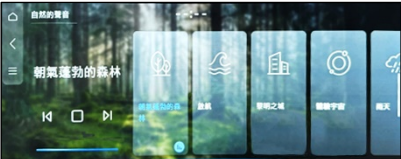

(7). 3D 各視角模式 (觸摸左側車模不放,可任意旋轉畫面) 點選右邊車圖 切換 2D/3D 模式。

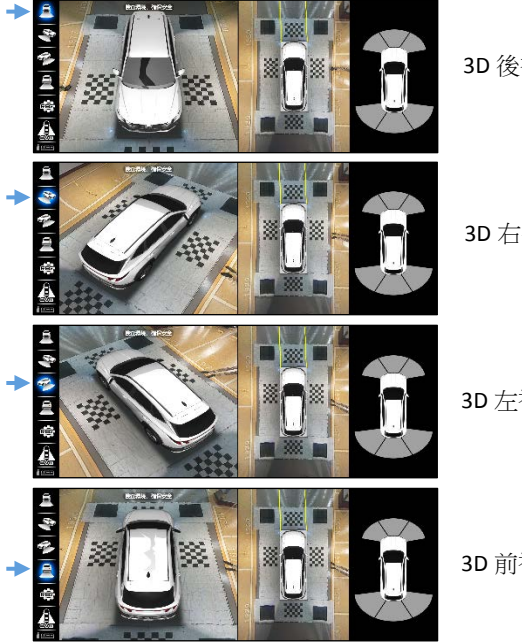

3D 後視角模式

3D 右視角模式

3D 左視角模式

3D 前視角模式

#### (8). BVM 功能

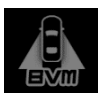

\*未啟動 BVM 狀態: 打左右方向燈後畫面 不會出現右邊示意圖

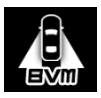

\*啟動 BVM 狀態: 打左右方向燈後 畫面才會跳到全螢幕 如右方式意圖 取消方向燈後 畫面切回 AVM 狀態

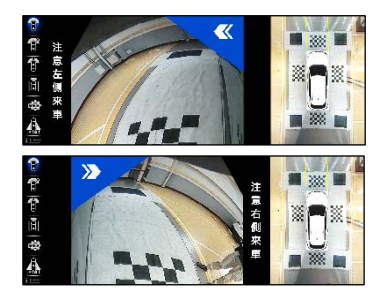

#### (9). REC 功能

當 REC 紅燈閃爍代表錄影中·按下 REC 進入錄影回放頁面 REC 若不閃爍·請檢查 USB。

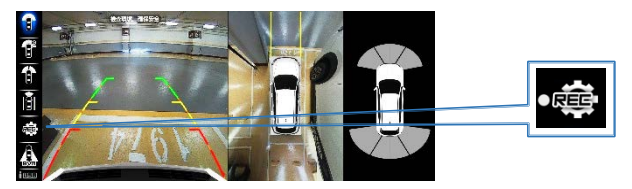

進入錄影回放會要求停止錄影,請按下 [確認] 進入回放

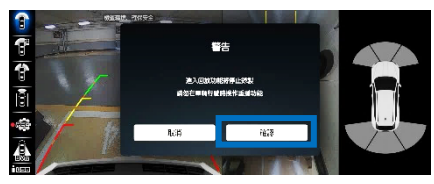

選擇左側檔案列表欲想回放之檔案

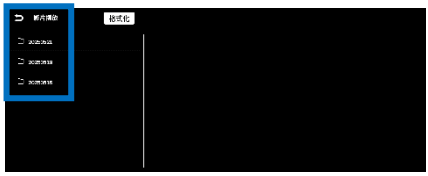

## 回放之檔案影像如下:

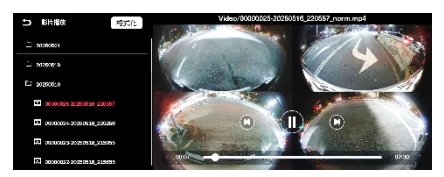

注意: 若[USB]符號反灰階請檢查 USB 是否異常。

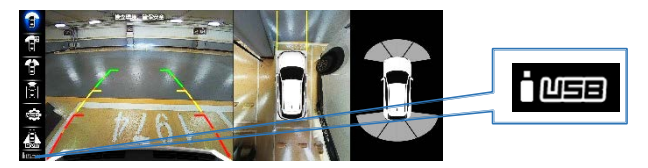

## 格式化 USB 如下:

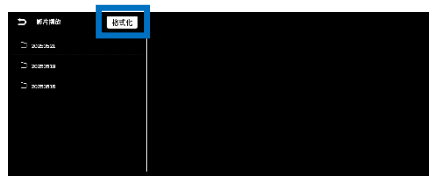

進入回放頁面並 點選[格式化]

# 點選[確認]進行 USB 格式化

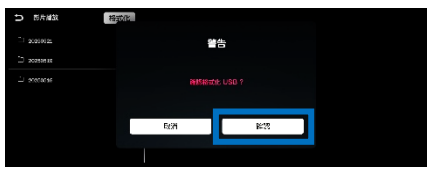

# 四. 產品規格

| 電源   | DC 9 ~ 16V            |
|------|-----------------------|
| 鏡頭   | 1080P , CMOS          |
| 主機尺寸 | 162.5 * 102.5 * 23 mm |
| 工作溫度 | -20∼70 °C             |

## 五. 故障排除

|   | 異常現象        | 故障排除                                                                                                    |
|---|-------------|----------------------------------------------------------------------------------------------------|
| 1 | 無畫面<br>顯示   | <ol> <li>請確認車速,高於 16Km/h 時,<br/>功能暫停。</li> <li>AVM 啓動按鍵是否按下? (P/N/D 檔位)</li> </ol>                                                                        |
| 2 | R 檔時<br>無畫面 | 請確認車速,高於16 Km/h時,<br>功能會暫停。                                                                                                    |
| 3 | 手動啟動<br>失效  | <ol> <li>請確認車速,高於 16Km/h 時,<br/>功能暫停。</li> <li>AVM 啓動按鍵是否按下?(P/N/D 檔位)。</li> </ol>                                                                        |
| 4 | 鳥瞰圖<br>畫面分岔 | <ol> <li>請確認側邊後視鏡是否完整展開。</li> <li>請確認各鏡頭安裝位置是否位移。</li> <li>請確認所停車路面是否為平整?</li> <li>系統預設為乘坐3人,當過輕或過重時,<br/>會造成鏡頭對地的距離變化,進而造成<br/>影像分叉現象,此為正常現象。</li> </ol> |

\*\* 當以上異常現象無法恢復正常時,請勿自行調整或修

護,請與經銷商或服務廠聯繫。